# **TURNITIN WORKSHOP**

turnitin

**PREPARED BY :** 

MOHD SAIFULNIZAM ABU BAKAR

**UNIVERSITI TEKNOLOGI MARA (PULAU PINANG)** 

## Topik 1 : Pengenalan Turnitin.

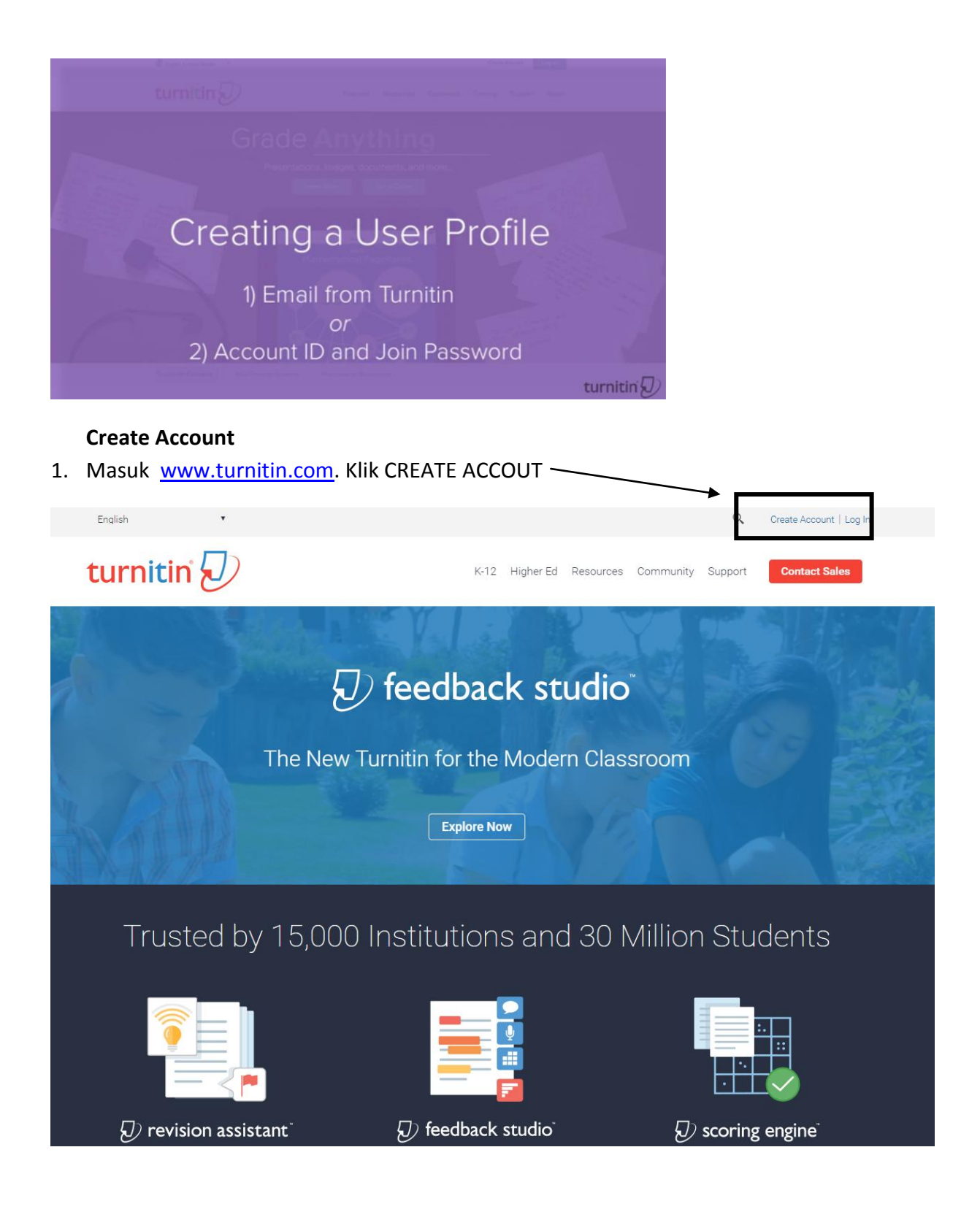

#### 2. Masukkan email, password dan pilih Instructor Account

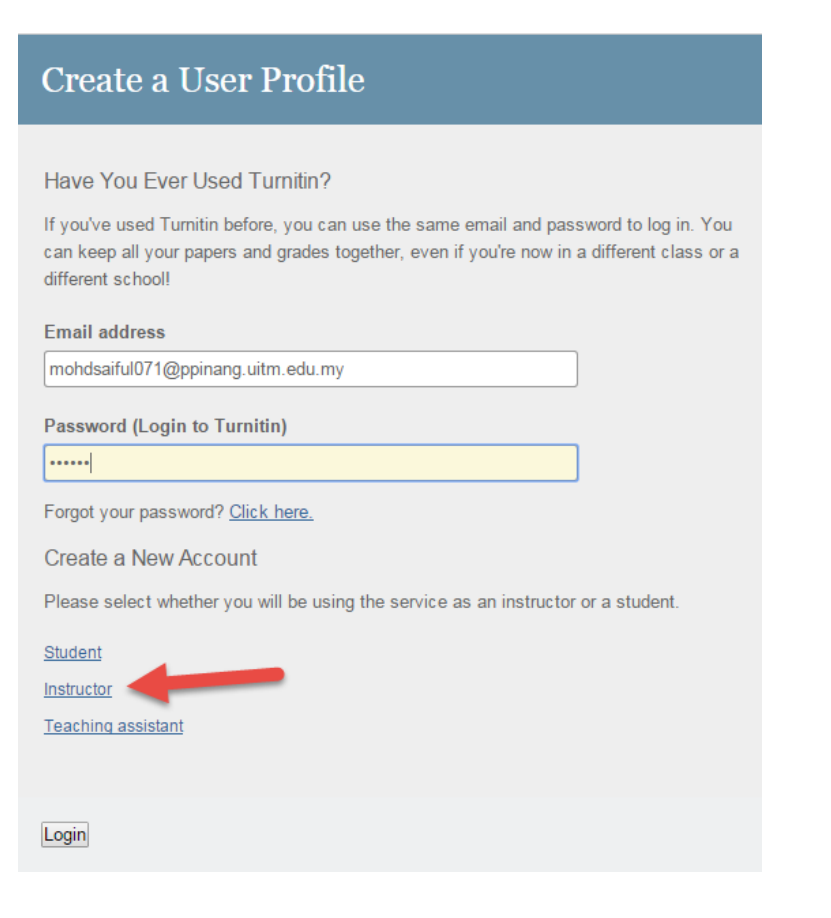

3. Masukkan Account ID & Join Password. (dapatkan dari admin universiti)

| Create a New Instructor Account                                                                                                    |
|----------------------------------------------------------------------------------------------------|
|                                                                                                    |
| Account ID information                                                                                                    |
| To join an account as an instructor you will need a password and ID combination, which you should have received either from your account administrator or from the instructor of the class for which you are a teaching assistant. |
| If you do not have this combination, or your combination appears to be incorrect, please contact your administrator or instructor.                                                                                                 |
| Account ID                                                                                                    |
|                                                                                                    |
| Join password                                                                                                    |
|                                                                                                    |
| User Information                                                                                                    |
| Your first name                                                                                                    |
|                                                                                                    |
| Your last name                                                                                                    |
|                                                                                                    |
| Display names as                                                                                                    |
| <ul> <li>First name (Space) Last name (example: John Smith)</li> </ul>                                                                                                    |
| C Last name (Space) First name (example: Smith John)                                                                                                    |
| ◯ Last name(No space)First name (example: SmithJohn)                                                                                                    |
| Email address                                                                                                    |
|                                                                                                    |
|                                                                                                    |

4. Ataupun boleh pilih Join Account dan masukkan Account ID dan Join Password.

| turnit                             | in 💭                        |                    |                         |                           |           |
|------------------------------------|-----------------------------|--------------------|-------------------------|---------------------------|-----------|
| Dashboard                          | All Classes                 | Join Account       | Join Account (TA)       |                           |           |
| NOW VIEWING: HO                    | OME                         |                    |                         |                           |           |
| About this pa<br>To join an accoun | age<br>it, enter the accour | nt's ID and passwo | rd below and click subm | it. This information is a | available |
| Join                               | a Turnitin Ac               | count              |                         |                           |           |
| Account                            | ID •                        |                    |                         |                           |           |
| Join pas                           | ssword •                    |                    |                         |                           |           |
| Subr                               | nit                         |                    |                         |                           |           |

#### 5. Langkah seterusnya adalah Add Class atau subject.

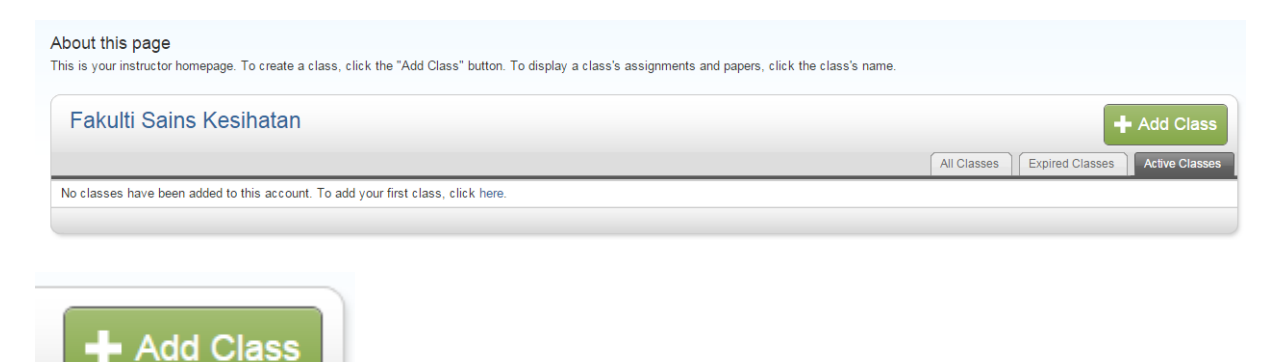

#### 6. Masukkan maklumat kelas dan tekan submit.

| NOW VIEWING: HOME > CREATE CLASS                    |                                                                                                    |
|-----------------------------------------------------|----------------------------------------------------------------------------------------------------|
|                                                     | Create a new class                                                                                                    |
| To create a class, enter a class name and a class e | nrollment password. Click "Submit" to add the class to your homepage. For a master class, you will also need to enter a TA join password. |
|                                                     | Class settings                                                                                                    |
| * Class type                                        | Standard                                                                                                    |
| Class name                                          |                                                                                                    |
| * Enrollment password                               |                                                                                                    |
| Subject area(s)                                     | Select subject(s)                                                                                                    |
| Student level(s)                                    | Select student level(s)                                                                                                    |
| Class start date                                    | 08-May-2015                                                                                                    |
| * Class end date                                    | 09-Nov-2015                                                                                                    |
|                                                     |                                                                                                    |

7. Kelas akan dijanakan dan diberikan kelas ID dan password. Gunakan maklumat ini untuk menjemput pelajar masuk ke kelas ini. Tekan continue

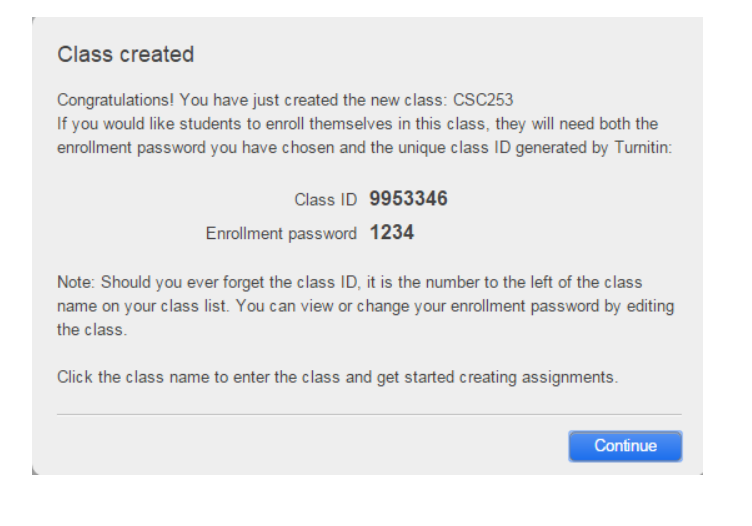

## Topik 2 : Memasukkan Pelajar

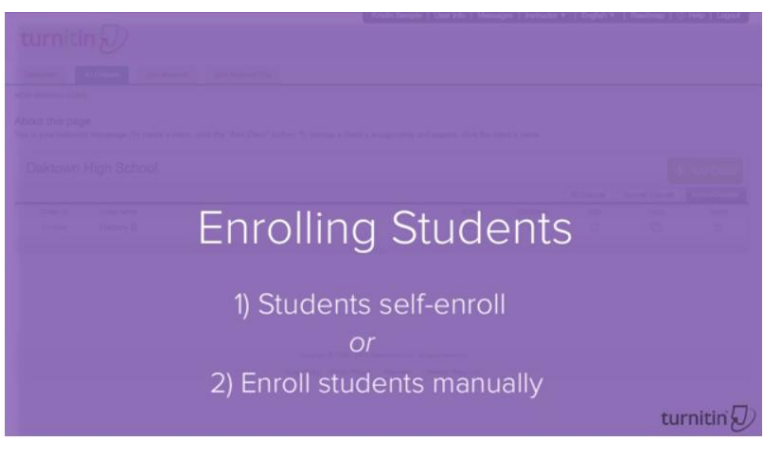

| Fakulti Sa | ins Komputer & Matematik |        |            |             | +               | Add Class      |
|------------|--------------------------|--------|------------|-------------|-----------------|----------------|
|            |                          |        |            | All Classes | Expired Classes | Active Classes |
| Class ID   | Class name               | Status | Statistics | Edit        | Сору            | Delete         |
| 9953346    | CSC253                   | Active | -          | 0           |                 | <b></b>        |
|            |                          |        |            |             |                 |                |

#### Method 1 : Pelajar masuk sendiri

1. Berikan kepada **pelajar CLASS ID & password**. Boleh dapatkan class ID & Password dgn klik Statistics.

|                     | Password |                  | All Classes |
|---------------------|----------|------------------|-------------|
| Class ID Class name | S        | tatus Statistics | Edit        |
| 9953346 CSC253      | Ą        | Active           | 0           |

#### Method 2 : Masukkan pelajar sendiri oleh instruktor

1. Klik class name – kod subjek

| Fakulti Sa | ins Komputer & Matematik |        |            |
|------------|--------------------------|--------|------------|
|            | Click Class N            | lame   | A          |
| Class ID   | Class name               | Status | Statistics |
| 9953346    | CSC253                   | Active |            |
|            |                          |        |            |

#### 2. Pada menu students

|--|

3. Klik Add Student dan masukkan nama dan email pelajar.

| Students                                                                                                    |                                                                                 |                                                              | Add Student        | Upload Student List      | Email All Students     |
|----------------------------------------------------------------------------------------------------|---------------------------------------------------------------------------------|--------------------------------------------------------------|--------------------|--------------------------|------------------------|
|                                                                                                    |                                                                                 |                                                              |                    |                          |                        |
| Enrolled Student name                                                                                                    | Usi                                                                             | er ID Email address                                          |                    |                          | Drop                   |
| Welcome! Currently, there are no students enrolled in this class. We recom<br>also enroll students in your class manually. To enroll your first student, cli                                            | mend you have your students enroll th<br>ck here. To add additional students, c | nemselves, using the class ID a<br>lick "add student" above. | ind class enrollme | nt password you created. | If you prefer, you can |
| About this page                                                                                                    | nd click submit                                                                 |                                                              |                    |                          |                        |
| o add a student to your class, once the students name and email address a                                                                                                    | in their submit.                                                                |                                                              |                    |                          |                        |
| Enroll a Student                                                                                                    |                                                                                 |                                                              |                    |                          |                        |
| To enroll a student, enter a first name, last name, and an email addres<br>submit.                                                                                                    | ss and click                                                                    |                                                              |                    |                          |                        |
| If the student already has a Turnitin user profile, they will be notified a<br>class immediately. If they do not have a profile, we will create one an<br>email notification with a temporary password. | and enrolled in your<br>d send them an                                          |                                                              |                    |                          |                        |
| Add student to                                                                                                    |                                                                                 |                                                              |                    |                          |                        |
| Class name: Fakulti Sains Komputer & Matematik, CSC253                                                                                                    |                                                                                 |                                                              |                    |                          |                        |
| First name                                                                                                    |                                                                                 |                                                              |                    |                          |                        |
|                                                                                                    |                                                                                 |                                                              |                    |                          |                        |
| Last name                                                                                                    |                                                                                 |                                                              |                    |                          |                        |
|                                                                                                    |                                                                                 |                                                              |                    |                          |                        |
| Email (User name)                                                                                                    |                                                                                 |                                                              |                    |                          |                        |
|                                                                                                    |                                                                                 |                                                              |                    |                          |                        |
| Submit                                                                                                    |                                                                                 |                                                              |                    |                          |                        |
| Casini                                                                                                    |                                                                                 |                                                              |                    |                          |                        |

4. Juga boleh upload senarai yang ramai menggunakan excel atau word.

| turni                                                                                                  | tin                                                                                           |                    |                     |                  |                  | Kristin Sample   U                                        | User Info   Messages                                           | Instructor V                      | English ▼   Roadmap        | b   <sup>™</sup> Help   Logout                        |
|----------------------------------------------------------------------------------------------------|-----------------------------------------------------------------------------------------------|--------------------|---------------------|------------------|------------------|-----------------------------------------------------------|----------------------------------------------------------------|-----------------------------------|----------------------------|-------------------------------------------------------|
| Dashboard                                                                                              | Assignments                                                                                   | Students           | Grade Book          | Libraries        | Calendar         | Discussion                                                | Preferences                                                    |                                   |                            |                                                       |
|                                                                                                    |                                                                                               |                    |                     |                  |                  |                                                           |                                                                |                                   |                            |                                                       |
| bout this p<br>e student list i<br>whis or her s                                                       | Nage<br>shows the students<br>ubmissions.                                                     | enrolled in your o | class. To add a st  | udent, click the | add student link | . If you would like t                                     | to send an email to your                                       | class, click the e                | mail all students link. Cl | ick a student's name to                               |
| bout this p<br>e student list i<br>w his or her s<br>Student                                           | age<br>shows the students<br>ubmissions.<br>ts                                                | enrolled in your o | class. To able a st | udent, click the | add student link | . If you would like t                                     | to send an email to your                                       | class, click the e<br>Add Student | Upload Student List        | ick a student's name to                               |
| e student list r<br>w his or her s<br>Student<br>Enrolled                                              | tage<br>shows the students<br>ubmissions.<br>ts                                               | enrolled in your o | class. To able a st | udent, click the | add student link | If you would like t<br>User ID                            | to send an email to your                                       | class, click the e<br>Add Student | upload Student List        | ick a student's name to<br>Email All Students<br>Drop |
| bout this p<br>e student list :<br>w his or her s<br>Student<br>Enrolled<br>24-Jun-2014                | age<br>shows the students<br>ubmissions.<br>ts<br>Student name<br>David Allen                 | enrolled in your o | class. To able a st | udent, click the | add student link | If you would like t<br>User ID<br>1029617362              | to send an email to your<br>Email address<br>dallen@sample.com | class, click the e<br>Add Student | upload Student List        | ick a student's name to<br>Email Al Students<br>Drop  |
| bout this p<br>e student list ;<br>w his or her s<br>Student<br>Enrolled<br>24-Jun-2014<br>19-Jun-2014 | Alge<br>shows the students<br>ubmissions.<br>ts<br>Student name<br>David Allen<br>Leo Persons | enrolled in your o | class. To able a st | udent, click the | add student link | If you would like t<br>User ID<br>1029617362<br>102952155 | Email address<br>dallen@sample.com                             | class, click the e                | Upload Student List        | ick a student's name to<br>Email Al Students<br>Drop  |

5. Upload fail tersebut dan Turnitin akan detect secara automatik .

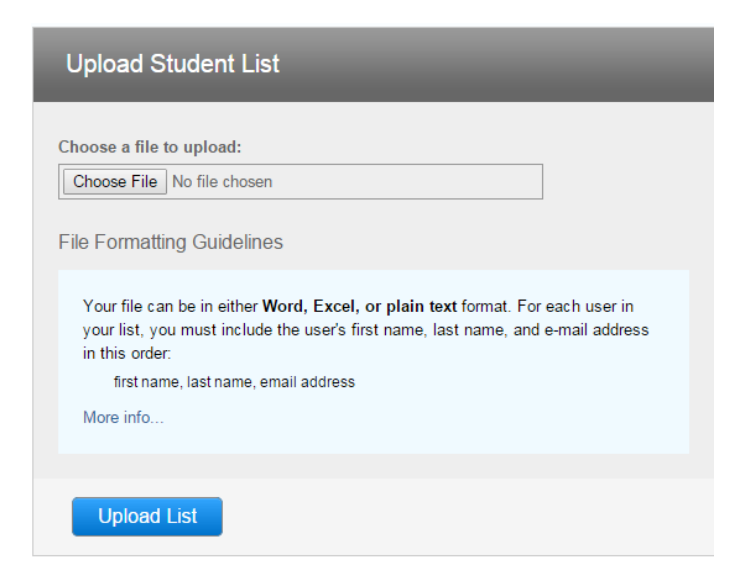

#### Setting dan Submit Tugasan

1. Klik pada menu Assignments dan klik pada Add Assignment

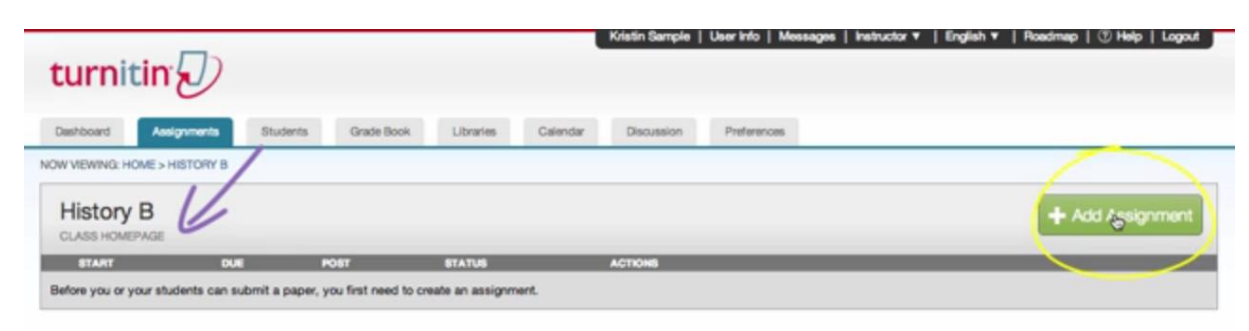

2. Masukkan maklumat tugasan dan tekan submit.

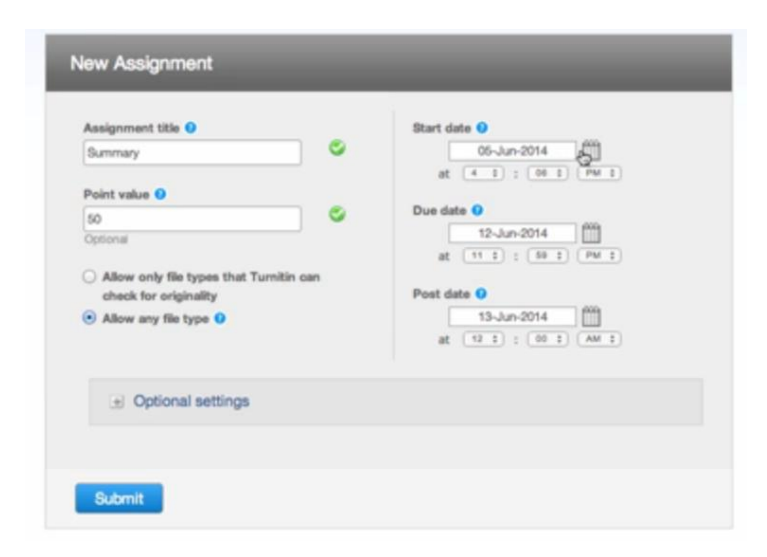

#### **Rubric Assignments**

1. Go to Assignment tab> Add Assignment

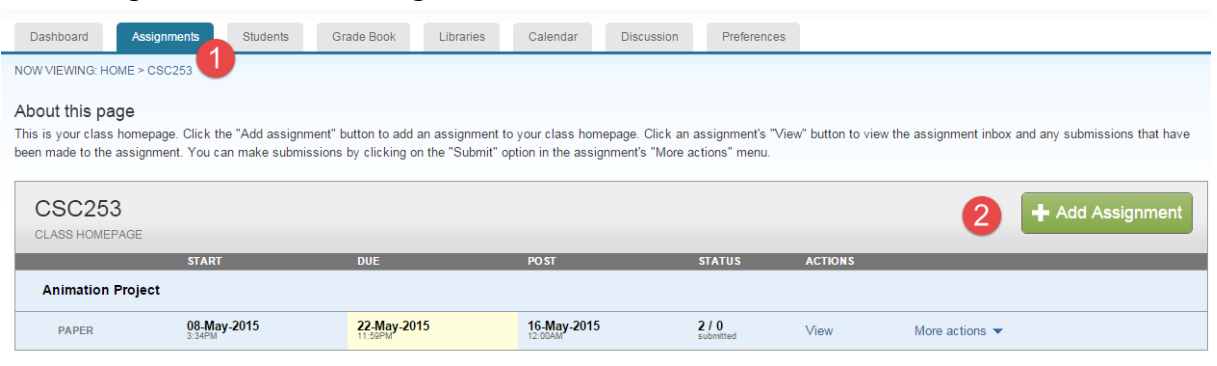

11-May-2015

at 16 ▼ : 10 ▼

18-May-2015

at 23 🔻 : 59 🔻

at 0 ▼ : 00 ▼

19-May-2015

Due date 🝞

Post date 🕜

2. Select type of assignment

Point value 😗

 $\,\bigcirc\,$  Allow only file types that Turnitin can

check for originality

+ Optional settings

Allow any file type ?

| Se      | elect your assignment type |                                                                                                    |
|---------|----------------------------|----------------------------------------------------------------------------------------------------|
|         | Paper Assignment           | Paper Assignment                                                                                                    |
|         | PeerMark Assignment        | Paper Assignment -The paper assignment type is the base<br>assignment for all other assignments types (PeerMark,<br>Revision, and Reflection). |
|         | Revision Assignment        | When creating a paper assignment there are three dates that<br>instructors will need to set: the start date, the due date, and the             |
|         | Reflection Assignment      | post date.                                                                                                    |
|         | Next Step                  |                                                                                                    |
| 3. Sele | ect optional setting       |                                                                                                    |
| ľ       | New Assignment             |                                                                                                    |
|         | Assignment title 1         | Start date ?                                                                                                    |

4. Create rubrics by Launch Rubric/Form Manager

| Attach a rubric/ | form to this assignment 😯                                                       |
|------------------|---------------------------------------------------------------------------------|
| Note: students v | ill be able to view the attached rubric/form and its content prior to submittin |
| Create a rubric  | ▼ Launch Rubric/Form Manager                                                    |
| Find a rubric t  | hat's right for your assignment in Turnitin Teaching Tools                      |
|                  | nats right for your assignment in Furnium reaching roots                        |
| Would you lik    | e to save these options as your defaults for future assignments?                |

5. Launch Rubric Manager and Create new rubric.

| Create new rubric<br>Create new grading form |  |
|----------------------------------------------|--|
| Duplicate this rubric                        |  |
| Rename this rubric<br>Delete this rubric     |  |

6. Enter Rubric name , criteria and scale. Click + to add new criteria or scale

| Enter rubric | : nan | ne here Enter rubric | s nam | e         |           |           |
|--------------|-------|----------------------|-------|-----------|-----------|-----------|
| CRITERIA     | +     | SCALES               |       |           |           | +         |
| Add criteria |       | Scale 1              | 0     | Scale 2 0 | Scale 3 O | Add scale |
| Criterion 1  | 0%    |                      |       |           |           |           |
| Criterion 2  | 0%    |                      |       |           |           |           |

#### Download & Import Rubric From Turnitin.

Source : <u>http://turnitin.com/en\_us/resources/teaching-tools/rubrics</u>

1. Click on Find a rubcric that's right for your assignment

| Attach a rubric/form to this assignment ?                                                        |
|--------------------------------------------------------------------------------------------------|
| Note: students will be able to view the attached rubric/form and its content prior to submitting |
| Leadership Reflection   Launch Rubric/Form Manager                                               |
| Find a rubric that's right for your assignment in Turnitin Teaching Tools                        |

2. Download any rubrics from the website.

**Bioterrorism Essay** 

| CRITERIA    | +  | SCALES                                                                                                    |                                                                                                    |                                                                                                    |
|-------------|----|----------------------------------------------------------------------------------------------------|----------------------------------------------------------------------------------------------------|----------------------------------------------------------------------------------------------------|
|             |    | Meets 3.00                                                                                                    | Partially Meets 2.00                                                                                                    | Doesn't Meet 1.00                                                                                                    |
| Essay       | 6% | Al requirements met: Essay<br>submitted in time. Essay submitted<br>to Turnitin.                                                                                                    | Some requirements met: Essay<br>submitted in time. Essay submitted<br>to Turnitis.                                                                                                    | No requirements met: Essay<br>submitted in time. Essay submitted<br>to Turnitin.                                                                                                    |
| MLA Format  | 5% | Al requirements met MLA Heading<br>(Student, Teacher, Class, Day,<br>Morth, Yeav), Page number/sg/Name<br>- right algn. These New Romans, Star<br>12 - not bold or Itale. Double<br>specing. 11 margine - top, bottom,<br>left, right. | Some requirements met: MLA<br>Heading (Student, Teacher, Class,<br>Day, Month, Year): Page<br>numbering/Name - right align. Times<br>New Roman, Size 12 - not bold or<br>table. Double spacing. 1* margins -<br>top, bottom, left, right. | No requirements met. MUA Heading<br>(Btudent, Teacher, Class, Day,<br>Month, Yaar), Paga numbering/Name<br>- right align: Thene New Pionna, See<br>12 - not bold or Italia, Double<br>spacing, 11 margine - top, bottom,<br>left, right. |
| Works Cited | 3% | All requirements met: Works Cited<br>page centered (not bold, underlined,<br>talle). Sourcee alphabetted.<br>Hanging indentation.                                                                                                    | Some requirements met: Works<br>Cited page centered (not bold,<br>undertived, talic). Sources<br>alphabetized. Hanging indentation.                                                                                                    | No requirements met: Works Ched<br>page centered (not bold, underlined,<br>failc). Sources alphabetbed.<br>Hanging indentation.                                                                                                    |
|             |    | 3 or more quality, varied sources                                                                                                    | 2-3 sources, with some questionable                                                                                                    | 1-0 sources, with questionable                                                                                                    |

This rubric is adapted from an evaluation form used to grade a high school paper written on bioterrorism.

Download Turnitin Rubric (.rbc) Right-click and "Save Link As..."

#### 3. Launch rubrics manager and select import |

| Enter rubric nar | ne here |        |
|------------------|---------|--------|
| CRITERIA 🕂       | SCALES  | Import |
|                  |         | Export |

#### 4. Select or drag file to import

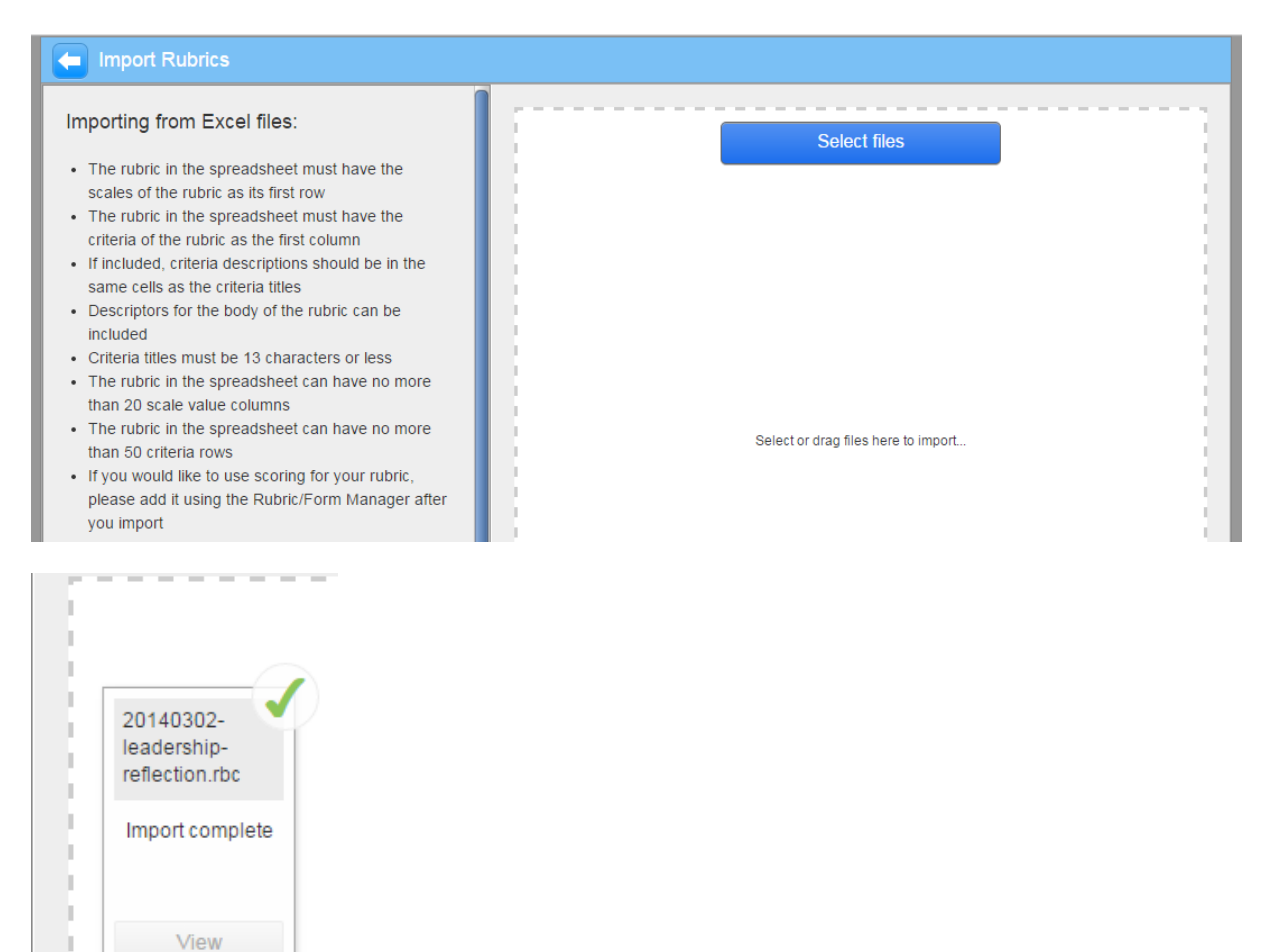

5. Select new rubric from the lists.

Ľ,

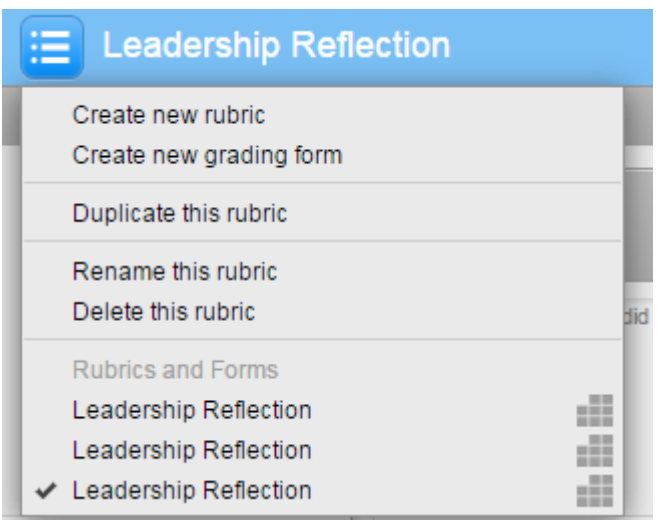

6. Click CLOSE to return to normal mode

### **Topik 3 : Hantar Tugasan**

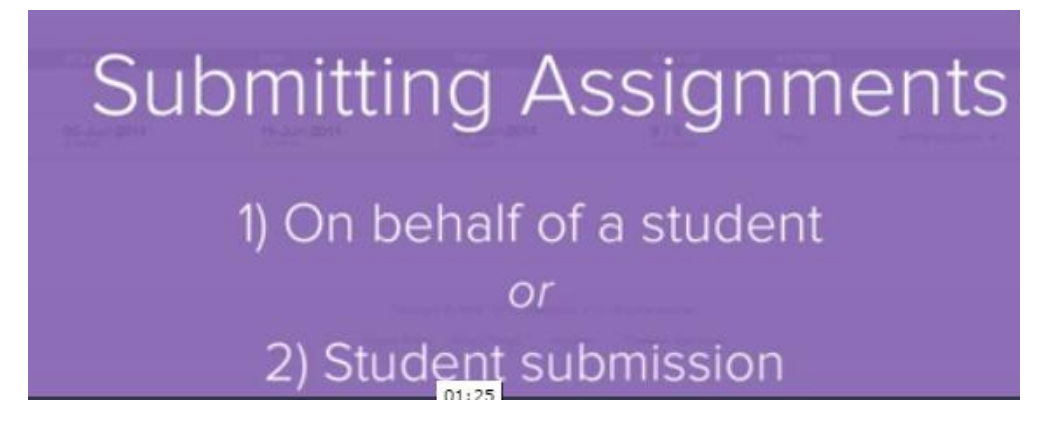

#### Bagi pihak pelajar

1. Klik pada menu Assignments dan klik View.

| turnitin                                                                         | Ð                                                    |                       |                                             | Kristin S                                  | ample   Userinfo   M                            | lessages   instruct  | or▼   English ▼   Roadmap   ③ Hel;       | Logout       |
|----------------------------------------------------------------------------------|------------------------------------------------------|-----------------------|---------------------------------------------|--------------------------------------------|-------------------------------------------------|----------------------|------------------------------------------|--------------|
| Dashboard Ass                                                                    | Students                                             | Grade Book            | Libraries Ca                                | endar Discut                               | usion Preferences                               |                      |                                          |              |
| IOW VIEWING: HOME > I                                                            | HISTORY B                                            |                       |                                             |                                            |                                                 |                      |                                          |              |
| About this page<br>his is your class home<br>even made to the assig<br>History B | page. Click the "Add assi<br>nment. You can make sub | gnment" button to add | an assignment to yo<br>n the "Submit" optio | our class homepage<br>in in the assignment | Click an assignment's<br>'s "More actions" menu | "View" button to vie | w the assignment inbox and any submissio | ns that have |
| CLASS HOMEPAGE                                                                   |                                                      |                       |                                             |                                            | -                                               | 1000040              |                                          | _            |
|                                                                                  | eneri                                                | DOR                   |                                             | rvai                                       | SIATUS                                          | ACTIONS              |                                          |              |
| Summary                                                                          |                                                      |                       |                                             |                                            |                                                 |                      |                                          |              |

#### 2. Klik Submit File

| turnitin                                                                                           |                              |                        |                  |                  | Kristin Sample      | User Info   Messag        | es   Instructor 🔻   E     | inglish ▼   Roadmap      | (1) Help   Logout    |
|----------------------------------------------------------------------------------------------------|------------------------------|------------------------|------------------|------------------|---------------------|---------------------------|---------------------------|--------------------------|----------------------|
| Dashboard Assignments                                                                              | Students                     | Grade Book             | Libraries        | Calendar         | Discussion          | Preferences               |                           |                          |                      |
| NOW VIEWING: HOME > HISTORY                                                                        | 8 > SUMMARY                  |                        |                  |                  |                     |                           |                           |                          |                      |
| About this page<br>This is your assignment inbox. T<br>Report has not yet been generati<br>Summary | o view a paper, clici<br>ed. | k the paper's title. 1 | To view an Origi | nality Report, o | click the paper's ( | Driginality Report icon i | in the similarity column. | A ghosted icon indicates | that the Originality |
| INBOX THOW VIEWING: NEW                                                                            | PAPERS *                     |                        |                  |                  |                     |                           |                           |                          |                      |
| Submit File                                                                                        |                              |                        |                  |                  |                     |                           | Grad                      | leMark Report   Edit as  | signment settings    |
| NUTTION (                                                                                          | TITLE                        |                        | SIMILARITY       | 6                | MOE                 | RESPONSE                  | PLE                       | PAPER ID                 | DATE                 |
|                                                                                                    | Your inbox for               | this assignment or     | assignment fold  | fer is currently | empty. If you wo    | ald like to submit a pay  | per to this assignment, o | click here.              |                      |

3. Pilih Author dan upload file, anda boleh pilih dari 3 pilihan yang ada - upload from computer, Dropbox or Google Drive.

| Author      |                         |   |
|-------------|-------------------------|---|
| Non-er      | olled student           | ٠ |
| First nam   | 1                       |   |
| Last nam    |                         |   |
| Submissi    | n title                 |   |
| What car    | I submit?               |   |
| Choos       | e from this computer    |   |
| <b>\$</b> ( | hoose from Dropbox      |   |
| 🔥 c         | noose from Google Drive |   |

4. Anda boleh lihat (previu) fail tersebut sebelum confirm submit.

| Submit: Single File Upload                                                                                                    | STEP 🌒 🔘 🔿                                                                                                    |
|----------------------------------------------------------------------------------------------------|----------------------------------------------------------------------------------------------------|
| Please confirm that this is the file you would like t                                                                                                    | o submit                                                                                                    |
| Author:<br>Mohd Saiful<br>Assignment title:<br>Animation Project<br>Submission title:<br>apa<br>File name:<br>BUSINESS COMPUTING ASSIGNMENT 1.docx<br>File size:<br>64.32K<br>Page count:<br>2 |                                                                                                    |
| Word count:<br>297<br>Character count:<br>1729                                                                                                    | Refutation to classificat:      A to set acquired to particle a set and     A to set acquired to particle a set and     A to set acquired to the set of the set of t |
| Confirm                                                                                                    |                                                                                                    |

5. Setelah fail selesai upload, mesej pengesahan akan dipaparkan.

Submit: Single File Upload

STEP OO

Congratulations - your submission is complete! This is your digital receipt. You can print a copy of this receipt from within the Document Viewer.

## **Topik 4 : Memeriksa Originality Reports**

Jenis file yang boleh dianalisa Originality Reports: Microsoft Word<sup>®</sup> (DOC and DOCX), Corel WordPerfect<sup>®</sup>, HTML, Adobe PostScript<sup>®</sup>, Plain text (TXT), Rich Text Format (RTF), Portable Document Format (PDF), Hangul (HWP), Powerpoint (PPT, PPTS, and PPS).

Turnitin menganalisa kandungan fail berdasarkan 4 sumber ini untuk menghasilkan Originality Reports.

- Current And Archived Internet billions of active and archived web pages from the internet. Internet sources indicate a date of download on the turnitin originality report if the match is not found on the most recent download of content from this site
- 2. Institution Paper Repository the institutions paper repository of student papers
- 3. **Periodicals** a repository of frequently updated content from professional journals, periodicals, and publications
- 4. **Student Paper Repository** a repository of papers previously submitted by turnitin users.
- 1. Klik pada Assignment menu dan boleh lihat semua tugasan/fail yang telah dihantar.

| Anima     | tion Project           |            |            |       |          |      |
|-----------|------------------------|------------|------------|-------|----------|------|
| INBOX   N | OW VIEWING: NEW PAPERS | ; <b>v</b> |            |       |          |      |
| Submit    | File                   |            |            |       |          |      |
|           | AUTHOR                 | TITLE      | SIMILARITY | GRADE | RESPONSE | FILE |
|           | Mohd Saiful            | apa        | 42%        | 1     | 0        |      |

#### **Document Viewer**

| History 8 Summary - DUE 27-Jun-20                                                                                                    | 914 •                                                                                                    | AN Roadn | nap -                                                                                                    | < Paper 1 | of 1 • ፦               |
|----------------------------------------------------------------------------------------------------|----------------------------------------------------------------------------------------------------|----------|----------------------------------------------------------------------------------------------------|-----------|------------------------|
| Originality C GradeMark C                                                                                                    | Peerflurk A Natural Setting                                                                                                    | tu       | rnitin 🕖                                                                                                    | 58%       | OUT OF SS              |
| Originality C Graditure C<br>A Natural S<br>A History of Explor<br>Yosemite Nation<br>portions of Tuoli<br>California, United<br>Yosemite Valley<br>Conscience becar<br>of the grandest of<br>While Yosemite I<br>grip on the west<br>perceptions about | Setting<br>wation and Settlement in Youxmite Valley<br>al Park is a United States National Park spanning eastern<br>umne, Mariposa and Madera counties in east central<br>d States. Althoug not the first designated national park<br>instral to the development of the national park idea since<br>y by non-indigenous people in mid-nineteenth century,<br>has held a special, even religious, hold on the American<br>use Its beauty makes it an incomparable valley and one<br>of all special temples of Nature.<br>holds a special<br>tem mind,<br>uut it's Valley | tu       | Match Ove<br>Match Ove<br>1 196.600.1<br>2 WWW.DD<br>2 WWW.DD<br>3 WWW.DD<br>3 WWW.DD<br>5 Submitte<br>5 Submitte | 58%       | 29%<br>10%<br>6%<br>4% |
| changing politics                                                                                                    | s migration                                                                                                    | - a .    |                                                                                                    | turnit    | in D                   |

#### Exclude Sources (mengeluarkan dari sumber asal)

1. Klik Exclude Source

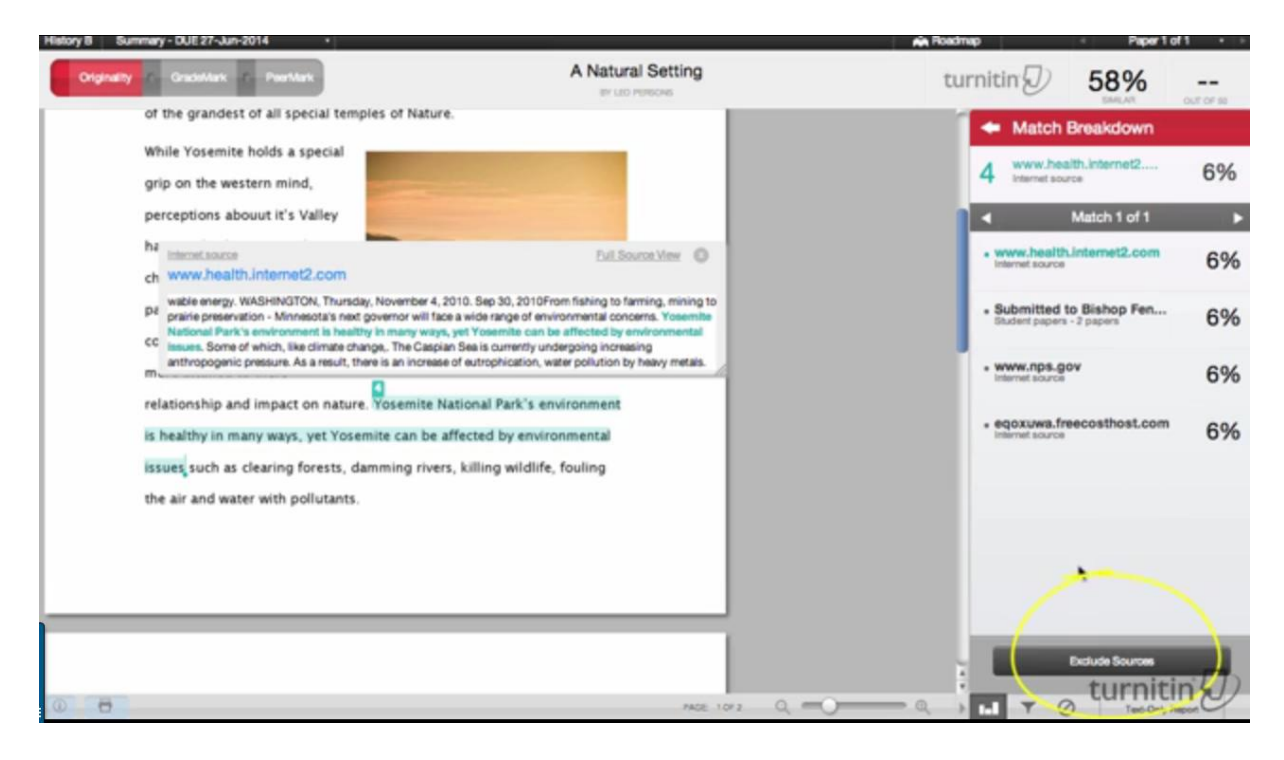

2. Tanda (/) pada mana-aman rujukan yang kita ingin keluarkan dan tekan EXCLUDE.

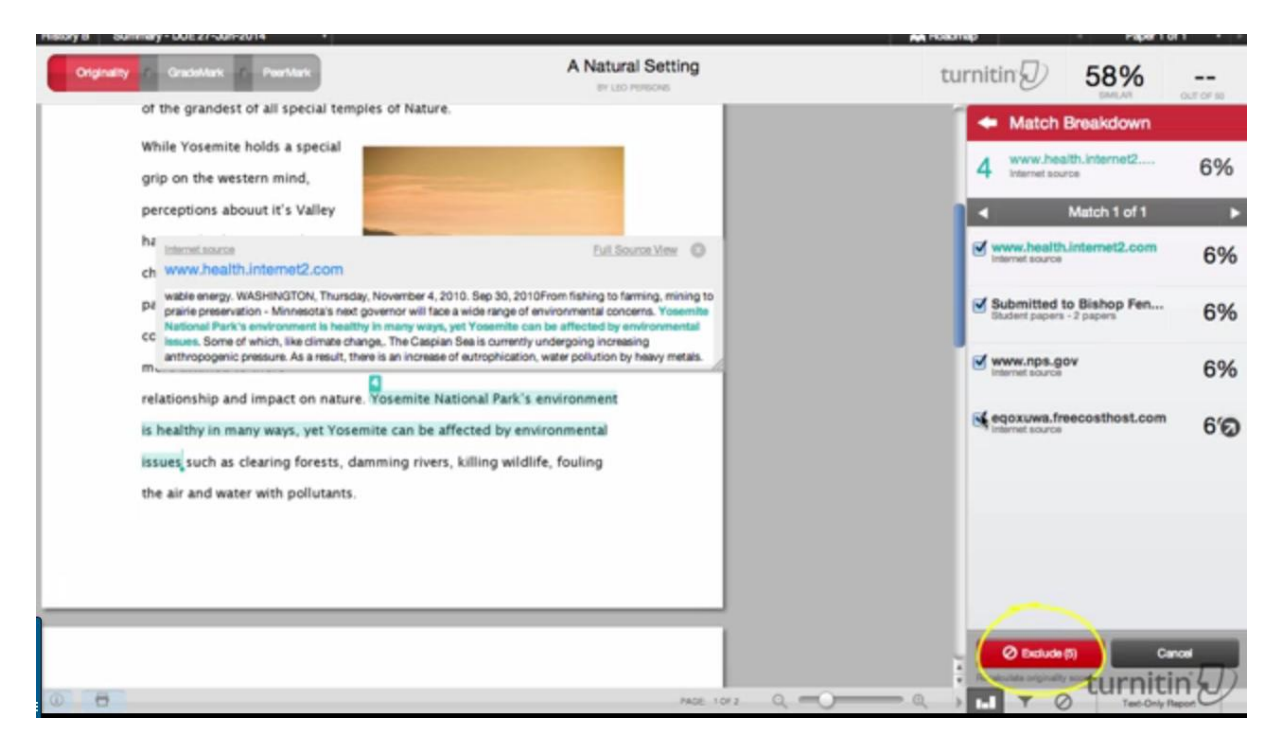

#### **Evaluating Sources**

| 1101070 00  | iney coller contexts                                                                                                    |                                                                                                    |         |                                          |           |
|-------------|----------------------------------------------------------------------------------------------------|----------------------------------------------------------------------------------------------------|---------|------------------------------------------|-----------|
| Originality | ()- Gradeklark - ()- Paerklark                                                                                                    | A Natural Setting                                                                                                    | turniti | m 2 52%                                  | OUT OF 10 |
|             | . /                                                                                                    | $\sim$                                                                                                    | Mat     | tch Overview                             |           |
|             | Jes.ece.wisc.edu                                                                                                    | Full Region Mere                                                                                                    | 1       | Match 2 of 2                             | 29%       |
| 1           | III S< 'AI BY(S' 'S ='11' Winakazion file tie &2231' 4<br>Valey An Untouched View A History of Settlement and<br>by non-indigenous people in the mid-nineteenth cent<br>religious, hold on the American conscience because<br>Yc | 18-C 294 81, 023 11 + Settlement in Yosemite<br>Change in Yosemite Valley Since its first discovery<br>ury, Yosemite Valley has held a special, even<br>Its beauty makes it an incompanable valley and<br>Mill Meanth backs a settle action of the settlement | 2       | www.absoluteastrono                      | 10%       |
|             | PC and environmental concerns as man has become mo<br>The first non-natives to see Yosemite Valley were prob-<br>Ca.                                                                                                    | where troughts mouse a special grip on the execution<br>time due to changing politices, migration patients<br>are attuined to his relationship and impact on nature.<br>Biy members of the mid-inineteenth century Joseph                                     | 3       | www.nps.gov<br>Internet source           | 8%        |
|             | Yosemite was central to the development of the                                                                                                    | e national park idea since                                                                                                    | 4       | Submitted to Florida VI<br>Student paper | 4%        |
|             | its first discovery by non-indigenous people in<br>Yosemite Valley has held a special, even religi<br>conscience because its beauty makes it an inco<br>of the grandest of all special temples of Nature                         | mid-nineteenth century,<br>ous, hold on the American<br>omparable valley and one<br>e.                                                                                                    |         |                                          |           |
|             | While Yosemite holds a special<br>grip on the western mind,<br>perceptions abouut it's Valley                                                                                                    |                                                                                                    |         |                                          |           |
|             | have evolved over time due to changing politics migration                                                                                                    |                                                                                                    |         | turnit                                   | in D)     |
| 0 0         |                                                                                                    | PAGE 10F2 CL                                                                                                    |         | T O Text-Only                            | Report    |

## **Topik 5 : Memberi Feedback dan Grading**

## Objectives:

By the end of this lesson, you should be able to:

- Access the GradeMark system
- Apply the grading tools to edit an assignment
- Produce feedback for students

#### 1. Pada assignment tab, klik pada grade (gambar pensel)

| tu                                    | rnitin 🕖                                                                            | r                                                       |                             | Kristin Samp           | ie   Userinfo   Mes      | sages   Instructor \   | ▼   English ▼   Roed      | map   🖲 Help   Logout        |
|---------------------------------------|-------------------------------------------------------------------------------------|---------------------------------------------------------|-----------------------------|------------------------|--------------------------|------------------------|---------------------------|------------------------------|
| Dashb                                 | coard Assignments                                                                   | Students Grade Book                                     | Libraries Cale              | ndar Discussion        | Preferences              |                        |                           |                              |
| NOW VIE                               | EWING: HOME > HISTORY B                                                             | > SUMMARY                                               |                             |                        |                          |                        |                           |                              |
| This is y<br>Report h<br>Sum<br>INBOX | vour assignment inbox. To<br>has not yet been generated<br>mary<br>NOW VIEWING: NEW | view a paper, click the paper's title<br>i.<br>PAPERS * | a. To view an Originality P | leport, click the pape | s Originality Report ico | on in the similarity o | olumn. A ghosted icon ind | ficates that the Originality |
| Sub                                   | mit File                                                                            |                                                         |                             |                        |                          |                        | GradeMark Report          | Edit assignment settings     |
| 0                                     | AUTHOR                                                                              | TITLE                                                   | 514                         |                        | DE RESPONS               | e nue                  | PAPER ID                  | DATE                         |
| 0                                     | Leo Persons                                                                         | A Natural Setting                                       | 58%                         | - ()                   | · · ·                    | 0                      | 436968755                 | 27-Jun-2014                  |
|                                       | Devid Allen                                                                         | no submission                                           |                             | - ,                    | P                        |                        |                           |                              |
|                                       | Kristin Sample                                                                      | no submission                                           |                             |                        | 2                        |                        | -                         |                              |

#### QuickMark Comments

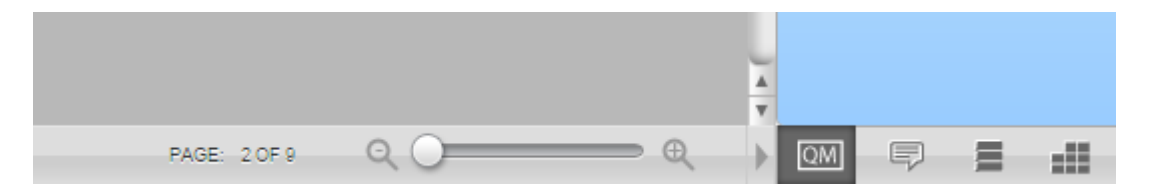

|   |                    | 0                    |                                                       | 0010180                          |     |
|---|--------------------|----------------------|-------------------------------------------------------|----------------------------------|-----|
| 6 | Search QuickMark t | empla                | tes                                                   | F                                | Т   |
|   | :E Cor             | nmon                 | ly Used                                               |                                  | ŗ   |
|   | Comment            | Selec<br>Com<br>asso | t text and clicl<br>ment button to<br>ciated with a c | < the<br>highlight to<br>omment. | ext |
|   | Awk. C/S           | Cita                 | ition Neede                                           | ed                               |     |
|   | Commonly Co        | nfuse                | d Del.                                                |                                  |     |
|   | Improper Citat     | ion                  | Insert:                                               |                                  |     |
|   | Missing ","        | P/V                  | Run-on                                                | Sp.                              |     |
|   | Support Va         | gue                  | WC                                                    |                                  |     |
|   | Weak Transition    | on                   |                                                       |                                  |     |
|   |                    |                      |                                                       |                                  |     |

You can add comment based on template by selecting the text or drag comment to selected text.

| 1. Introduction                                                                                                    | Citation Needed                                                                                                    |
|----------------------------------------------------------------------------------------------------|----------------------------------------------------------------------------------------------------|
| Wireless communication technology has gained widespread acceptance in recent years. Wireless Local Area Networks (WLANs) are more and more commonly and widely used, since the advent of the IEEE 802.11 WLAN standard. Main characteristics of the 802.11 networks are their simplicity and robustness against failures due to the distributed approach (Mangold, 2002) This technology provides people with endless communication and computing environment in offlices, hospitals, campuses, factories, arginports and stock markets. Nowadays, people start looking to their laptops or PDAs to deliver the broadband multimedia applications currently being developed. Available applications include streaming media, interactive collaboration, videoconferencing and downloadable content such as multimedia messaging. However, multimedia applications require a certain quality of service (QoS) support such as guaranteed bandwidth, delay, error rate and throughput. To anhance the QoS support is a challenging task with regard to 802.11 WLAN protocols and Medium Access Control (MAC) functions. | Cite Source:<br>Please use the link below to find links to information<br>regarding specific citation styles:<br><u>http://www.plagiarism.org/plag_article_citation_styles.ht</u><br><u>ml</u><br>Additional Comments |
| mechanisms, contenuon-oasea enamer access and controlled enamer access. ( Raumakar Acharya, 2010)                                                                                                    | Please add citation                                                                                                    |
| 2. 802.11e MAC Enhancement                                                                                                    |                                                                                                    |
| IEEE 802.11 task group has defined a few enhancements to the PCF and the new MAC scheme is called 802.11e<br>which introduces the Enhanced DCF (EDCF) and Hybrid Coordination Function (HCF) These modes being able to<br>support up to eight priorities Traffic Classes (TC) that map directly to the protocol.                                                                                                    | Save Cancel                                                                                                    |
|                                                                                                    |                                                                                                    |

#### You can also create any comment by click to any location in the documents.

| the IEEE 802.11e which introduces the Hybrid Coordination Functions (HCF) to<br>mechanisms; contention-based channel access and controlled channel access. (Rathnakar                                                                                            | with two medium access<br>Acharya,2010) |
|----------------------------------------------------------------------------------------------------|-----------------------------------------|
| 2. 802.11e MAC Enhancement                                                                                                    |                                         |
| IEEE 802.11 task group has defined a few enhancements to the PCF and the new MAC's<br>which introduces the Enhanced DCF (EDCF) and Hybrid Coordination Function (HCF)?<br>support up to eight priorities Traffic Classes (TC) that map directly to the protocol. | Enter comment here                      |
|                                                                                                    | Save as new QuickMark                   |
|                                                                                                    | Save Cancel                             |
|                                                                                                    |                                         |

#### Delete text (DELETE button or backspace)

environment in offices, hospitals, campuses, factories, airports and stock markets.

Nowadays, people start looking to their laptops or PDAs to deliver the broadband multimedia applications currently being developed. Available applications include streaming media, interactive collaboration, videoconferencing and downloadable content such as multimedia messaging. However, multimedia applications require a certain quality of service (QoS) support such as guaranteed bandwidth, delay, error rate and throughput. Guaranteeing those QoS requirements is a challenging task with regard to 802.11 WLAN protocols and Medium Access Control (MAC) functions.

To enhance the QoS support in 802.11 the IEEE 802.11 working group has developed a new standard known as the IEEE 802.11e which introduces the Hybrid Coordination Functions (HCF) with two medium access mechanisms; contention-based channel access and controlled channel access. (Rathnakar Acharya, 2010)

#### **General Comments**

| General Comments |                                                                                                    |         |   |
|------------------|----------------------------------------------------------------------------------------------------|---------|---|
|                  | Voice Comment 0:00                                                                                                    |         |   |
|                  | <b></b>                                                                                                    |         | Û |
|                  | 🖍 Text (                                                                                                    | Comment | Û |
|                  | There is no text comment for this paper. You can leave a text comment by clicking the pencil icon above or by clicking in this text field. |         |   |
| ) 4 V            |                                                                                                    |         |   |

\*Voice comment maximum 3 minutes long

Comments List - summary of all comments .Useful for grading

|   | Comments List |         |   |
|---|---------------|---------|---|
|   | -             | 9 Pages |   |
| U |               | PAGE 1  | 3 |
|   |               | PAGE 2  | 0 |
|   |               | PAGE 3  | 0 |
|   |               | PAGE 4  | 0 |
|   |               | PAGE 5  | 0 |
|   |               | PAGE 6  | 0 |
|   |               | PAGE 7  | 0 |
|   |               | PAGE 8  | 0 |
|   |               | PAGE 9  | 0 |
|   |               |         |   |

#### **Rubric Score**

You can give marks using rubric set up at your assignment.

| Rubric                   |               |
|--------------------------|---------------|
| 2. Leadership Reflection | 1             |
| What                     | 25%           |
| 3 2 1                    |               |
| So What                  | 25%           |
| 3 2 1                    | )             |
| Now What                 | 25%           |
| 3 2 1                    |               |
| Reflection               | 25%           |
| 3 2 1                    |               |
|                          | <b>2.5</b> /3 |
| Rubric score             |               |
|                          | 83.33%        |